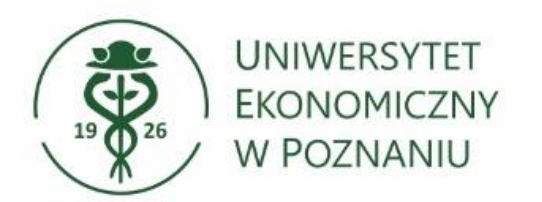

# Ustawianie automatycznej odpowiedzi w poczcie w przeglądarce

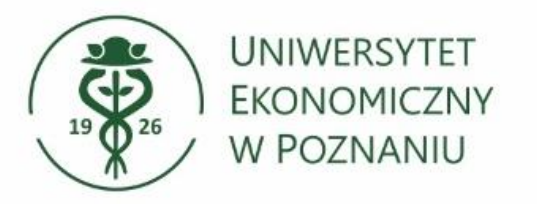

#### Otwórz przeglądarkę internetową

Uruchom przeglądarkę (np. Google Chrome, Mozilla Firefox, Microsoft Edge).

# Przejdź na stronę logowania

Przejdź na stronę internetową pod adresem: <u>https://poczta.ue.poznan.pl</u> (link alternatywny <u>https://outlook.office.com</u>)

#### > Wprowadź swój login i hasło

Login to Twój numer NIU w formacie: <u>NIU@ue.poznan.pl</u> (Możesz również użyć alternatywnego loginu w formacie: imie.nazwisko@ue.poznan.pl).

Uwaga – po uruchomieniu systemu pocztowego w Microsoft 365 nie jest już możliwe logowanie z użyciem tylko numeru NIU (bez dopisanej domeny @ue.poznan.pl)

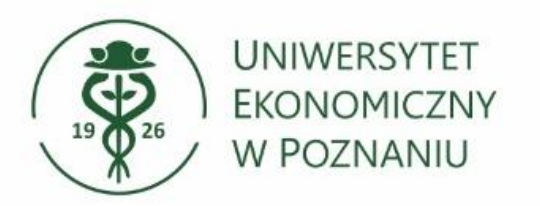

# > Okno logowania

Wprowadź login: <u>NIU@ue.poznan.pl</u>, wybierz Dalej, następnie wprowadź **hasło** i kontynuuj przyciskiem "Zaloguj".

| Outlook                                                           | Outlook              |
|-------------------------------------------------------------------|----------------------|
| Microsoft                                                         | Microsoft            |
| Zaloguj                                                           | ← 12345@ue.poznan.pl |
| ejdž do usługi Outlook                                            | Wprowadź hasło       |
| 45@de.poznan.pi                                                   |                      |
| Ne masz konta? Utworz je!<br>Nie możesz uzyskać dostępu do konta? | Nie pamiętam hasła   |
| Dalei                                                             | Zaloguj              |

- Hasło jest identyczne jak przy logowaniu do innych systemów, np. USOSweb, Moodle czy Xprimer.
- Alternatywny login do poczty to imie.nazwisko@ue.poznan.pl

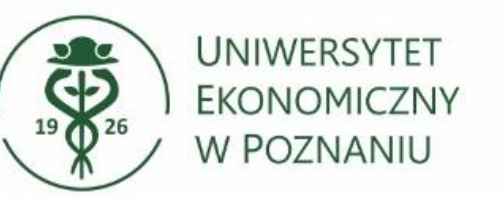

# Monit o ponownym logowaniu

Wybierz czy chcesz, aby przeglądarka zapamiętała automatyczne logowanie. Klikając "**Tak"** nie będziesz proszony o ponowne wpisywanie hasła po zamknięciu przeglądarki.

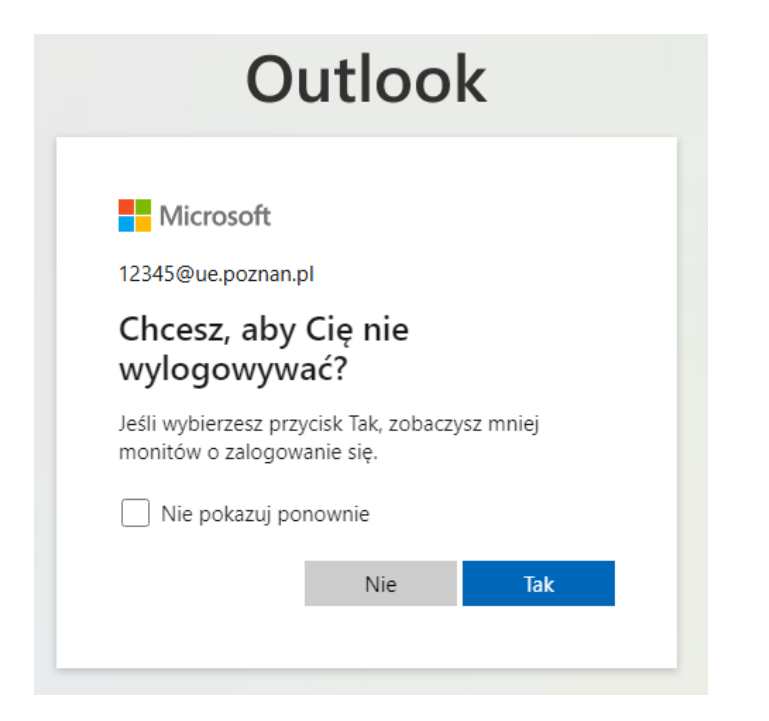

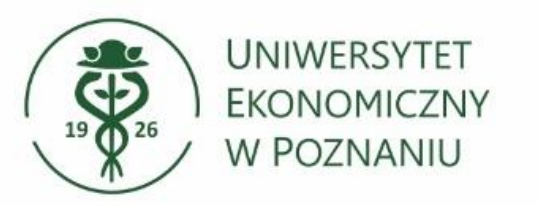

Automatyczna odpowiedź – konfiguracja w przeglądarce internetowej

W górnym prawym rogu wybieramy "**Ustawienia**" (koło zębate).

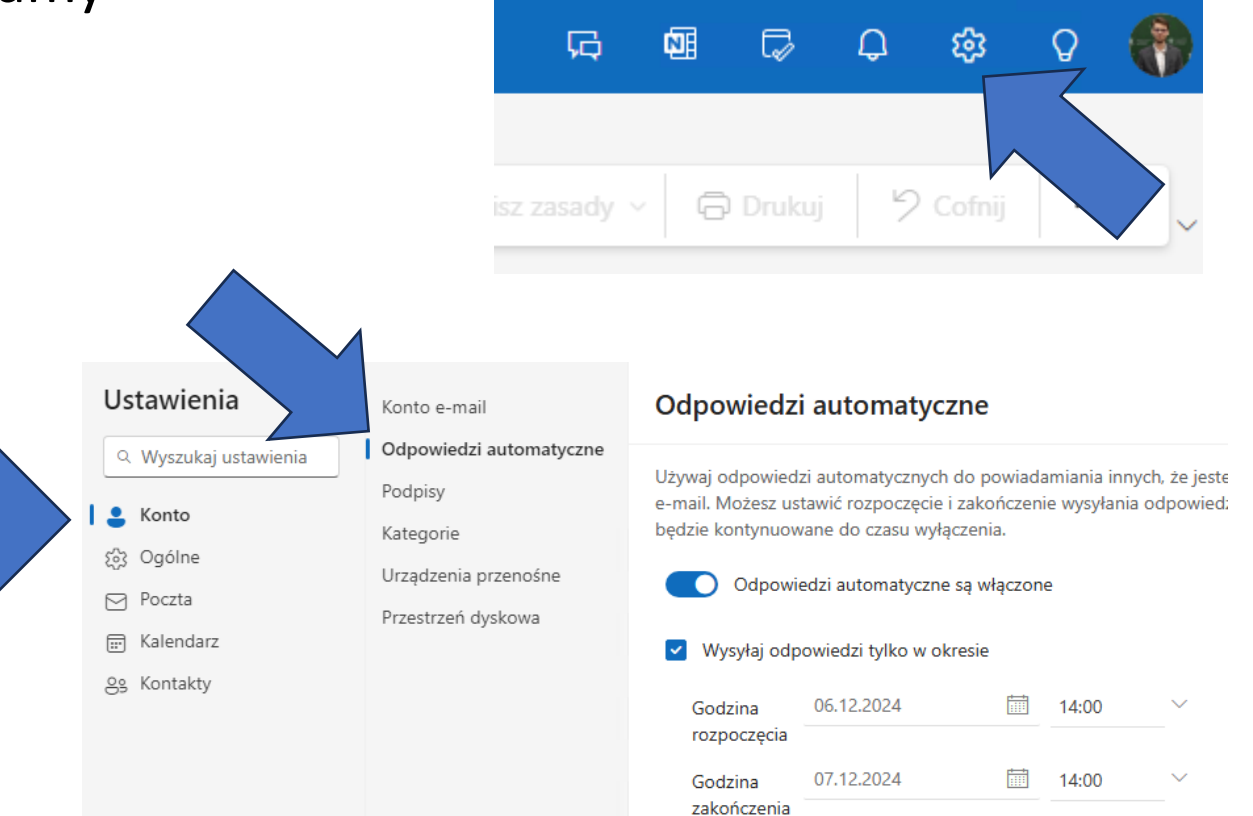

W nowym oknie w zakładce Ustawienia wybieramy Konto i Odpowiedzi automatyczne.

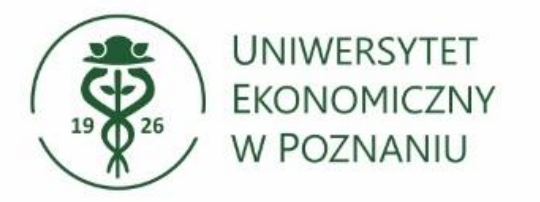

#### Wprowadź automatyczną odpowiedź Aktywuj automatyczną odpowiedź suwakiem.

Uzupełnij pozostałe pola takie jak: datę wysyłania, treść automatycznej odpowiedzi.

Zapisz zmiany przyciskiem "zapisz".

#### X Odpowiedzi automatyczne Używaj odpowiedzi automatycznych do powiadamiania innych, że jesteś na urlopie lub nie możesz odpowiedzieć na wiadomość e-mail. Możesz ustawić rozpoczęcie i zakończenie wysyłania odpowiedzi o określonej godzinie. W przeciwnym razie wysyłanie będzie kontynuowane do czasu wyłączenia. Odpowiedzi automatyczne są włączone Wysyłaj odpowiedzi tylko w okresie $\checkmark$ Godzina 06.12.2024 14:00 rozpoczęcia 07.12.2024 14:00 Godzina zakończenia Zablokuj mój kalendarz na ten okres Automatycznie odrzucaj nowe zaproszenia na zdarzenia w tym okresie Odrzuć i anuluj moje spotkania w tym okresie 🛈 Wysyłaj automatyczne odpowiedzi wewnątrz organizacji 🖉 🗸 🔺 🔚 🔚 🖷 🖷 🗯 🗏 🗏 🔁 🖓 🔍 … -3 AA Wprowadź automatyczną odpowiedź

Zapisz

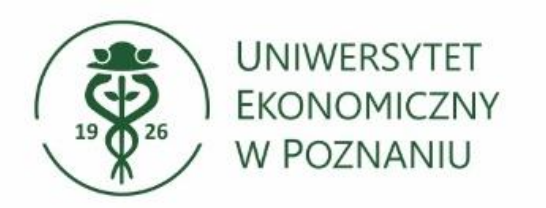

# Dodatkowe informacje

> Wiadomości wysyłane do Państwa na adresy w postaci:

- <u>NIU@ue.poznan.pl</u>
- <u>NIU@teams.ue.poznan.pl</u>
- Imie.Nazwisko@ue.poznan.pl

od teraz będą trafiać w jedno miejsce (folder Skrzynka odbiorcza).